### Management-Client, Warteschlange, Statistik

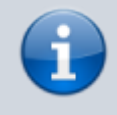

#### Versionshinweis:

Dieser Artikel beschreibt eine neue Funktion von UCware 6.0.

# Stunden- oder Tagesstatistik abrufen

Der UCware Server erfasst Kennzahlen zu allen Anrufen, die an den Warteschlangen der Telefonanlage eingehen. Mit dem Management-Client können Sie diese Kennzahlen für ausgewählte Warteschlangen und Zeiträume abrufen.

Dabei haben Sie die folgenden Möglichkeiten:

#### • Stundenstatistiken:

Diese bereiten die Kennzahlen maximal eines Tages tabellarisch auf.

#### • Tagesstatistiken:

Diese bereiten die Kennzahlen mehrerer Tage tabellarisch auf.

#### • Monatsstatistiken:

Diese bereiten die Kennzahlen eines oder mehrerer Monate als Säulendiagramm auf. Anders als bei Stunden- und Tagesstatistiken fließt dabei weder die Wartezeit noch die Dauer der einzelnen Anrufe ein.

Pro Statistik können Sie bei Bedarf auch mehrere Warteschlangen erfassen. Zur weiteren Verarbeitung lassen sich die Ergebnisse jeweils als CSV exportieren.

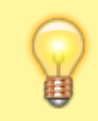

#### **Hinweis:**

Voraussetzung für den Zugriff auf die Funktion ist die Berechtigung monitor\_queues über die gewünschte Warteschlangen-Gruppe.

In diesem Artikel erfahren Sie, wie Sie eine **Stunden-** oder **Tagesstatistik** anlegen. Monatsstatistiken unterscheiden sich in Bezug auf die Aufbereitung der Kennzahlen und werden daher in einem eigenen Artikel beschrieben.

### **Erfasste Daten**

| 21. März 2023 – | 24. März | 2023       |              |                    |               |      |                |             |         |                |                |           |
|-----------------|----------|------------|--------------|--------------------|---------------|------|----------------|-------------|---------|----------------|----------------|-----------|
| Zeit            | Anrufe   | Angenommen | Abgesprungen | Zeitüberschreitung | keine Agenten | Voll | Weitergeleitet | Erfolgreich | ø Dauer | Servicelevel 1 | Servicelevel 2 | ø Warteze |
| 21. März 2023   | 4        | 4          | 0            | 0                  | 0             | 0    | 0              | 100%        | 02:58   | 2              | 2              | 00:15     |
| 22. März 2023   | 13       | 10         | 3            | 0                  | 0             | 0    | 0              | 77%         | 08:57   | 9              | 1              | 00:12     |
| 23. März 2023   | 13       | 11         | 2            | 0                  | 0             | 0    | 0              | 85%         | 07:25   | 10             | 1              | 00:09     |
| 24. März 2023   | 0        | 0          | 0            | 0                  | 0             | 0    | 0              |             | -       | 0              | 0              | _         |
| Summe           | 30       | 25         | 5            | 0                  | 0             | 0    | 0              | 83%         | 07:19   | 21             | 4              | 00:11     |
|                 |          |            |              |                    |               |      |                |             |         | Löschen        | Neu laden      | CSV-      |

In einer Stunden- oder Tagesstatistik werden die folgenden Daten pro Warteschlange erfasst:

| Daten                            |                    | Beschreibung                                                                                                    |  |  |  |
|----------------------------------|--------------------|----------------------------------------------------------------------------------------------------|--|--|--|
|                                  | Zeit               | Teilabschnitt des Erfassungszeitraums:<br>In Stundenstatistiken wird für jede angefangene halbe Stunde ein Teilabschnitt angelegt, in<br>Tagesstatistiken für jeden angefangenen Tag.                                                                          |  |  |  |
|                                  | Anrufe             | Anrufeingänge                                                                                                    |  |  |  |
|                                  | Angenommen         | von Agenten angenommene Anrufe                                                                                                    |  |  |  |
| Anrufstatus                      | Abgesprungen       | vom Anrufer abgebrochene Anrufe während der Wartezeit                                                                                                    |  |  |  |
|                                  | Zeitüberschreitung | automatisch abgebrochene Anrufe wegen Überschreitung der maximalen Wartezeit                                                                                                    |  |  |  |
|                                  | keine Agenten      | automatisch abgebrochene Anrufe mangels freier Agenten                                                                                                    |  |  |  |
|                                  | Voll               | automatisch abgebrochene Anrufe mangels freier Warteplätze                                                                                                    |  |  |  |
|                                  | Weitergeleitet     | Anrufe, die <b>vor</b> dem Eintritt in die Warteschlange weitergeleitet wurden                                                                                                    |  |  |  |
|                                  | Erfolg             | Verhältnis angenommener Anrufe zu Anrufeingängen                                                                                                    |  |  |  |
|                                  | ø Dauer            | durchschnittliche Dauer angenommener Anrufe (MM:SS ohne Nachbearbeitungszeit)                                                                                                    |  |  |  |
| Bearbeitungs-<br>und Wartezeiten | Servicelevel       | Anzahl der Anrufe pro Servicelevel:<br>Der Servicelevel eines Anrufs gibt an, ob eine bestimmte <b>Wartezeit</b> unterschritten wurde. Der<br>Administrator des UCware Servers kann über entsprechende Zeitvorgaben zwei oder mehr<br>Servicelevel definieren. |  |  |  |
|                                  | ø Wartezeit        | durchschnittliche Wartezeit pro Anruf (MM:SS)                                                                                                    |  |  |  |

## Schritt für Schritt

Um eine Stunden- oder Tagesstatistik anzulegen, gehen Sie wie folgt vor:

| ¢        | Tagesstatistik: Info-Hotline: 21. März 2023 - 24. März 2023                                                 |              |
|----------|----------------------------------------------------------------------------------------------------|--------------|
|          | Zeitspanne                                                                                                  |              |
|          | 21. März 2023 – 24. März 2023                                                                               |              |
| -        | Löschen Neu laden CSV-Export                                                                                |              |
|          | Karte hinzufügen                                                                                            |              |
|          | <sup>Typ</sup><br>Tagesstatistik ▼                                                                          |              |
|          | Info-Hotline                                                                                                |              |
|          | Service-Hotline Bestell-Hotline                                                                             |              |
| •        | Abbrechen Speichern                                                                                         |              |
|          | +                                                                                                    |              |
| 1 Klicke | in der Seitenleiste des Management-Clients auf III und anschließend auf Einer Erhalten, bis Sie manuell gel | t-<br>löscht |
| 2 Wähl   | werden.                                                                                                    |              |
|          | Speichern                                                                                                   |              |

3. Bestätigen Sie mit . Neue Statistiken werden in der Liste unten angezeigt.

4. Klappen Sie die Statistik per Klick aus.

3/3

## 5. Wählen Sie über 菌 bzw. 🕚 einen Erfassungszeitraum aus:

Alternativ geben Sie die Daten im Format T.M.JJ bzw. H:M ein.

6. Klicken Sie auf

Nach dem Anlegen einer Statistik haben Sie Zugriff auf die folgenden Funktionen:

| Funktion   | Beschreibung                                                                                                    |  |  |
|------------|----------------------------------------------------------------------------------------------------|--|--|
| Neu laden  | Aktualisiert die Daten für einen laufenden Erfassungszeitraum.<br><mark>Bis die neuesten Daten abrufbar sind, können bis zu 5 Minuten vergehen.</mark> |  |  |
| CSV-Export | Öffnet einen Systemdialog zum Speichern der Statistik als CSV.                                                                                         |  |  |

From: https://wiki.ucware.com/ - UCware-Dokumentation

Permanent link: https://wiki.ucware.com/mchandbuch/ws\_statistik/stunden\_tage

Last update: 30.04.2024 15:17

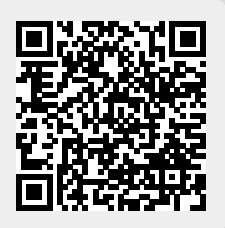